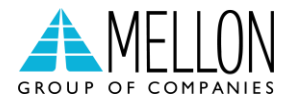

# Διασύνδεση ΑΑΔΕ

Οδηγίες διασύνδεσης ΑΑΔΕ: ΦΗΜ – EFTPOS για το Tap On Mobile από την NBG PAY

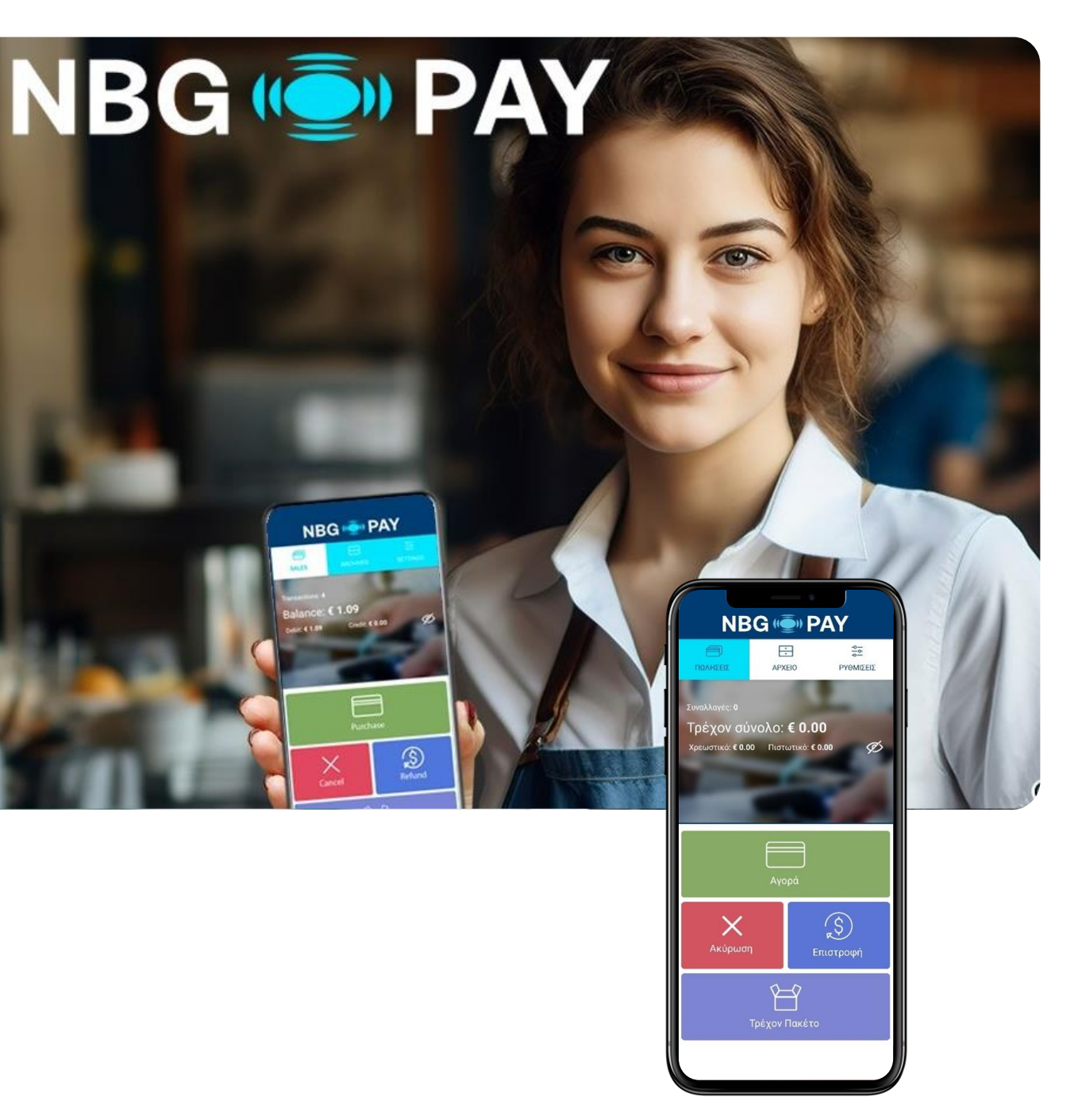

## Περιεχόμενα

| Εισαγωγή                          | 3 |
|-----------------------------------|---|
| Αρχιτεκτονική Bridge              | 3 |
| Μέρος 1º: Διασύνδεση              | 4 |
| 1º Βήμα: Καταχώρηση Α.Φ.Μ.        | 4 |
| 2° Βήμα: Ενεργοποίηση διασύνδεσης | 5 |

## Εισαγωγή

Έπειτα από την απομακρυσμένη αναβάθμιση των ενεργών EFTPOS της κάθε επιχείρησης (η οποία γίνεται με ευθύνη των Παρόχων Μέσων Πληρωμών), οι επιχειρήσεις θα ειδοποιηθούν από την ΑΑΔΕ για αυτήν. Στην συνέχεια, θα κληθούν να πραγματοποιήσουν την διασύνδεση με την Ταμειακή μηχανή με την βοήθεια ενός τεχνικού ΦΗΜ.

#### Αρχιτεκτονική Bridge

Για να πραγματοποιηθεί η διασύνδεση του τερματικού με την Ταμειακή Μηχανή, θα πρέπει να καταχωρηθούν στην Ταμειακή Μηχανή οι παρακάτω παράμετροι:

 Στην περίπτωση που η Ταμειακή Μηχανή ΥΠΟΣΤΗΡΙΖΕΙ την εισαγωγή DNS, εισάγετε:

> URL: ecr.mellongroup.com Port: 7286

Στην περίπτωση που η Ταμειακή Μηχανή ΔΕΝ ΥΠΟΣΤΗΡΙΖΕΙ την εισαγωγή DNS:

| IP: 52.214.88.190 | Port: 7286  |
|-------------------|-------------|
| ή                 |             |
| IP: 34.252.58.221 | Port: 7286  |
| ή                 |             |
| IP: 45.83.45.16   | Port: 57286 |

Στην ταμειακή σας μηχανή παράλληλα θα πρέπει να δηλωθεί το *ΤΙD του τερματικού* καθώς και το *ΑCQ <Ιd τράπεζας> :* 

NBG Pay: 011 | Attica Bank: 017 | Pancreta: 024 | PBT (Thessalias): 012 | JCC: 010

Με την ολοκλήρωση της ρύθμισης της κατάλληλης IP bridge ή το κατάλληλο URL στην Ταμειακή Μηχανή, ώστε να είναι εφικτή η ανταλλαγή μηνυμάτων με το τερματικό τεχνικός πρέπει να καταχωρήσει τον Α.Φ.Μ. της επιχείρησης στο POS και να ενεργοποιήσει την διασύνδεση.

Η ενεργοποίηση της διασύνδεσης θα αλλάξει την αρχική εικόνα της οθόνης του τερματικού και <mark>πλέον δεν θα είναι δυνατή η πραγματοποίηση/ πληκτρολόγηση χρεωστικής</mark> συναλλαγής από το τερματικό, αλλά μόνο από την Ταμειακή Μηχανή.

Μόλις καταχωρηθούν όλες οι πληροφορίες σωστά και στις δύο συσκευές, με έναν Έλεγχο Επικοινωνίας (ECHO-INIT), το τερματικό θα συνδεθεί στο **Esend** για να λάβει το απαραίτητο **Master Key**. Στη συνέχεια, και έπειτα από την αντιστοίχιση πληρωμών από την Ταμειακή Μηχανή, η διασύνδεση θα έχει ολοκληρωθεί επιτυχώς.

 Προσοχή για να γίνει επικοινωνία τερματικού με το Bridge θα πρέπει να πιέσετε το πράσινο κουμπί.

## Μέρος 1º: Διασύνδεση

### 1° Βήμα: Καταχώρηση Α.Φ.Μ.

Το πρώτο βήμα για τη διασύνδεση περιλαμβάνει την καταχώρηση του Α.Φ.Μ. του εμπόρου στο τερματικό. Για να επιτευχθεί αυτό, ακολουθήστε τα παρακάτω βήματα:

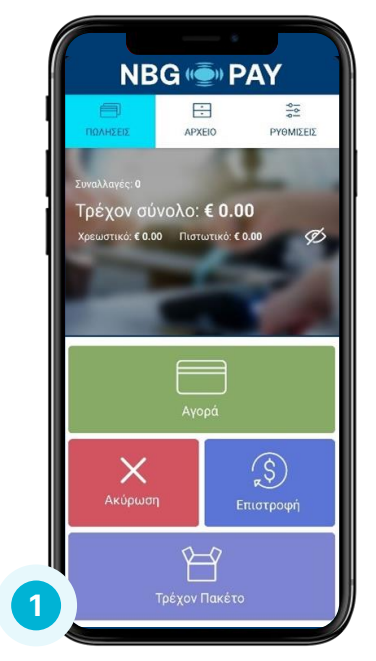

Από την αρχική οθόνη εισέλθετε στις **Ρυθμίσεις** 

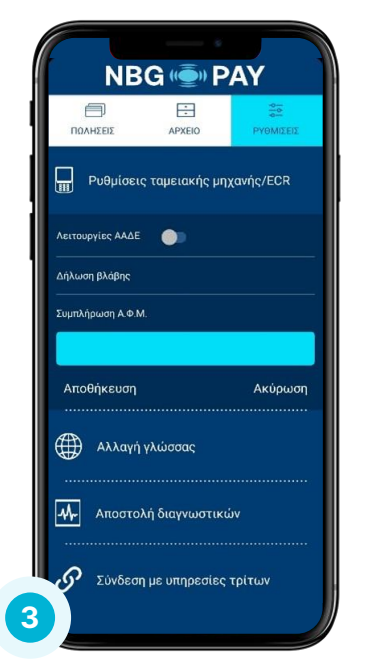

|            | NBC        | G ((ē)) P               | PAY       |      |
|------------|------------|-------------------------|-----------|------|
| ПОЛН       | ]]<br>ΣειΣ | APXEIO                  | PYOM      | ΣΕΙΣ |
| P          | υθμίσεις τ | ταμειακής μι            | ηχανής/Εር | R    |
| ۲          | Αλλαγή γλ  | λώσσας                  |           |      |
| -          | Αποστολή   | <sub>]</sub> διαγνωστικ | ών        |      |
| ତ          | Σύνδεση μ  | ιε υπηρεσίεα            | ς τρίτων  |      |
| Q          | Κλήση για  | α υποστήριξι            | n         |      |
| ጽ          | Πληροφοι   | ρίες εμπόρο             | υ         |      |
| <u>(</u> ) | Εκδοση Ει  | φαρμογής                |           |      |
|            |            |                         |           |      |

#### Επιλέξτε «Ρυθμίσεις ταμειακής μηχανής/ECR»

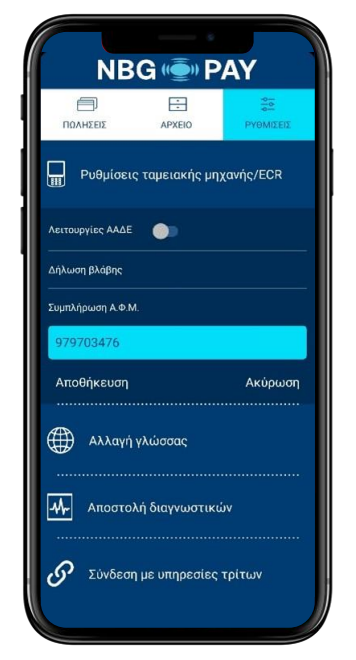

Στη συνέχεια, στο πεδίο «Συμπλήρωση Α.Φ.Μ.», εισάγετε τον εννιαψήφιο Α.Φ.Μ. όπως αυτός αναγράφεται στο σύστημα και πατήστε «Αποθήκευση»

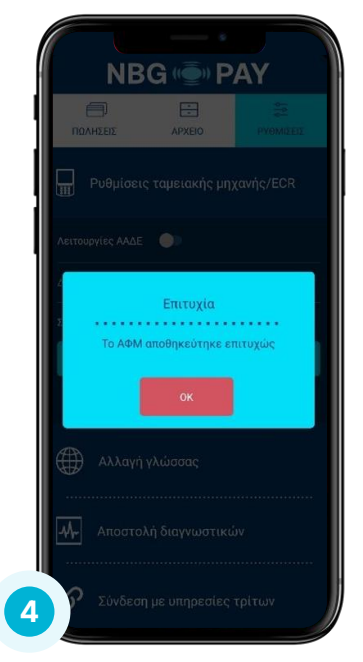

Η αποθήκευση του Α.Φ.Μ. ολοκληρώθηκε επιτυχώς.

### 2° Βήμα: Ενεργοποίηση διασύνδεσης

Αφού έχει καταχωρηθεί επιτυχώς και ο Α.Φ.Μ. του εμπόρου, το δεύτερο βήμα από πλευράς τερματικού είναι η ενεργοποίηση διασύνδεσης. Τα βήματα είναι τα παρακάτω:

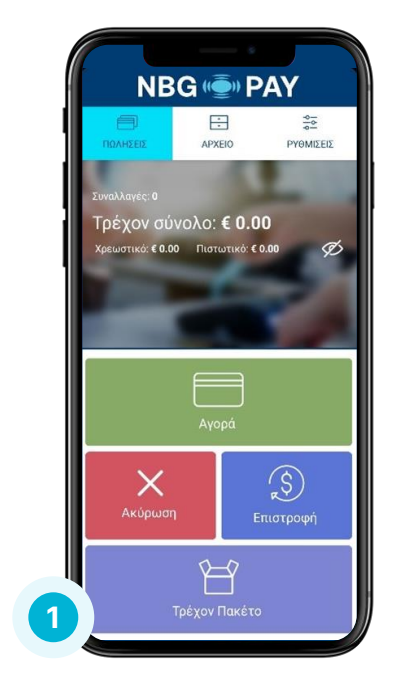

Εισέλθετε στις **Ρυθμίσεις** από την αρχική οθόνη του τερματικού

| ΠΟΛΗΣΕΙΣ ΑΡΚΕΙΟ ΡΥΟΜΙΣΕΣ<br>Ρυθμίσεις ταμειακής μηχανής/ΕΟR<br>Λειτουργίες ΑΛΔΕ Ο Ο Ο Ο Ο Ο Ο Ο Ο Ο Ο Ο Ο Ο Ο Ο Ο Ο Ο                                                                   |
|----------------------------------------------------------------------------------------------------|
| <ul> <li>Ρυθμίσεις ταμειακής μηχανής/ΕΟR</li> <li>Λειτουργίες ΑΔΔΕ</li> <li>Δήλωση βλάβης</li> <li>Συμπλήρωση Α.Φ.Μ.</li> <li>979703476</li> <li>Αποθήκευση</li> <li>Ακύρωση</li> </ul> |
| Λειτουργίες ΑΔΕ<br>Δήλωση βλάβης<br>Συμπλήρωση Α.Φ.Μ.<br>979703476<br>Αποθήκευση Ακύρωση                                                                                                |
| Δήλωση βλάβης<br>Συμπλήρωση Α.Φ.Μ.<br>979703476<br>Αποθήκευση Ακύρωση                                                                                                    |
| Συμπλήρωση Α.Φ.Μ.<br>979703476<br>Αποθήκευση Ακύρωση                                                                                                    |
| 979703476<br>Αποθήκευση Ακύρωσι                                                                                                    |
| Αποθήκευση Ακύρωσι                                                                                                    |
|                                                                                                    |
| 💮 Αλλαγή γλώσσας                                                                                                    |
| <b>Μ</b> - Αποστολή διαγνωστικών                                                                                                    |
| Σύνδεση με υπηρεσίες τρίτων                                                                                                    |

Στη συνέχεια, ενεργοποιείστε την επιλογή «**Λειτουργίες ΑΑΔΕ**»

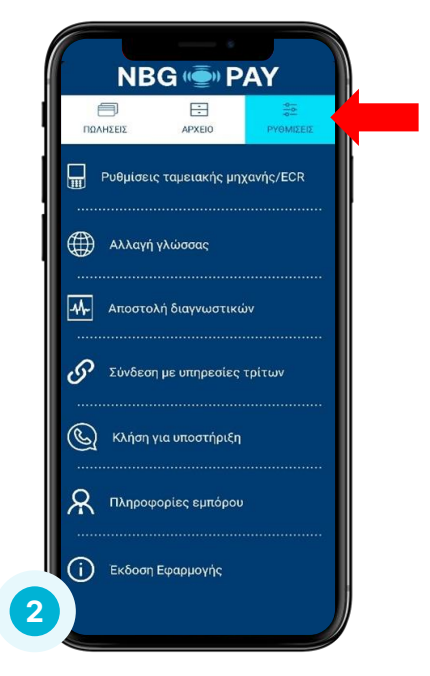

Επιλέξτε «**Ρυθμίσεις** ταμειακής μηχανής/ECR»

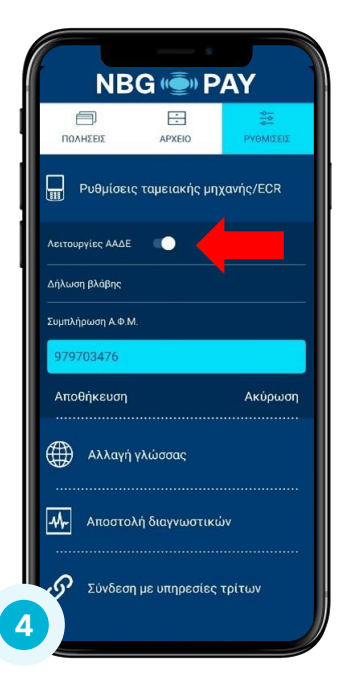

Στη συνέχεια, ενεργοποιείστε την επιλογή «**Λειτουργίες ΑΑΔΕ**»

Οδηγίες διασύνδεσης ΑΑΔΕ: ΦΗΜ – EFTPOS για το Tap On Mobile από την NBG PAY